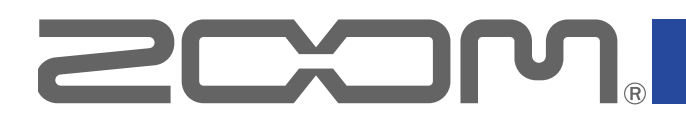

# B1four/B1Xfour

Процессор мультиэффектов для бас-гитары

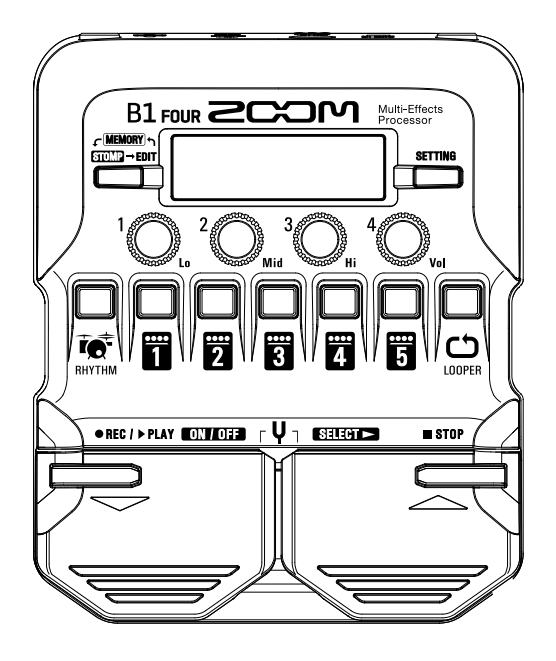

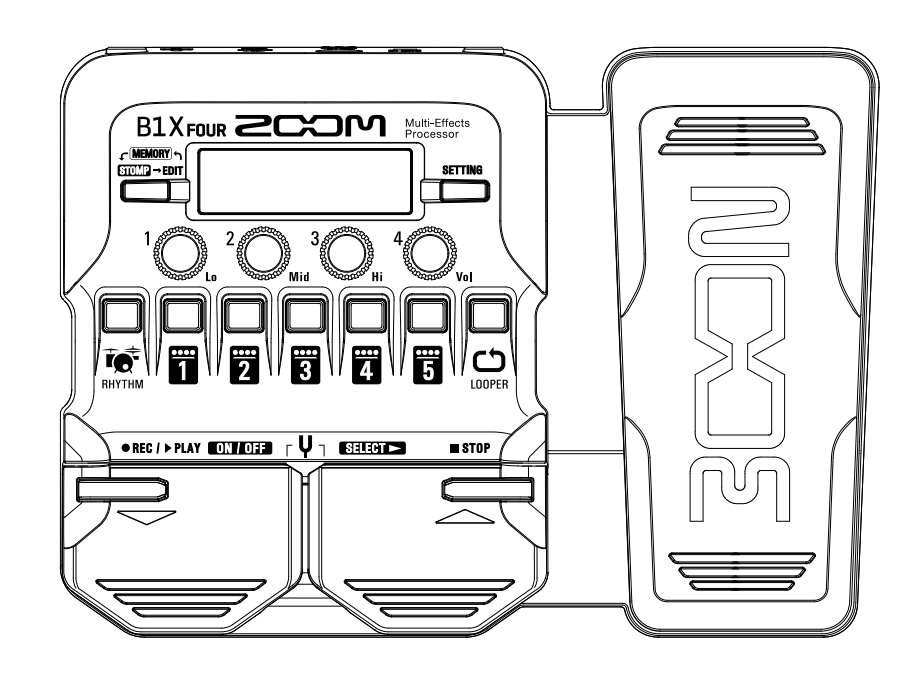

### Руководство пользователя

Перед использованием устройства ознакомьтесь с мерами предосторожности.

#### © 2019 ZOOM CORPORATION

Частичное или полное копирование или воспроизведение данного руководства запрещено.

Все торговые марки, названия брендов и компаний, упоминающиеся в данной инструкции, являются собственностью их владельцев. Все торговые марки и зарегистрированные торговые марки упоминаются здесь в справочных целях, их упоминание не ставит целью нарушить авторские права законных владельцев. Windows® является зарегистрированной торговой маркой корпорации Microsoft®.

Мас® является зарегистрированной торговой маркой корпорации Apple Inc.

### Введение

Благодарим вас за приобретение процессора ZOOM B1 FOUR/B1X FOUR.

Этот процессор мультиэффектов даёт доступ ко множеству эффектов и позволяет применять их в различных сочетаниях. Вы можете сохранять комбинации эффектов и настройки параметров в патчи, чтобы впоследствии использовать их. Переключаясь между патчами, можно добиться радикально иного характера звучания.

Процессор включает в себя множество эффектов, в том числе дисторшн, хорус и ревербератор. Для создания уникального звучания важно понимать особенности каждого эффекта. Отключая по очереди эффекты в пресете, можно изучить, как тот или иной эффект влияет на звучание. Если разница в звучании не так очевидна, попробуйте отключить все эффекты, кроме одного, и "поиграться" с его параметрами. Порядок эффектов в цепи также имеет значение. Поэкспериментируйте с порядком эффектов, чтобы добиться желаемого звучания.

Данное устройство даёт большие возможности по управлению звучанием. Надеемся, что вы будете с удовольствием пользоваться им долгие годы.

### Основные характеристики $B1_{FOUR}/B1X_{FOUR}$

#### Реалистичная эмуляция усилителей и аналоговых эффектов

В обширную коллекцию эффектов из серии В входят уникальные эмуляторы педалей, усилителей и кабинетов с реалистичным звучанием. С помощью приложения Guitar Lab (есть версии для Mac и Windows) вы можете добавлять на устройство эффекты из онлайн-коллекции, а также редактировать и сохранять собственные патчи.

#### Управляйте звучанием с лёгкостью

В вашем распоряжении 5 кнопок и 4 регулятора, с помощью которых вы можете интуитивно добиться нужного звучания, как при использовании аналоговых эффектов.

#### Создавайте паттерны с помощью лупера

В лупер можно записать паттерн длительностью до 30 секунд и синхронизовать его с ритмом.

#### Настраивайте эквалайзер быстро и просто

В режимах MEMORY и STOMP доступен трёхполосный эквалайзер (НЧ, СЧ, ВЧ) и регулировка громкости. С помощью эквалайзера вы можете с лёгкостью откорректировать звучание, где бы вы ни находились — дома, на репетиционной базе или на сцене.

#### Долгая работа от батарей

При использовании 4 батареек АА и с выключенной подсветкой длительность работы устройства составляет 18 часов.

### Термины

#### <u>Патч</u>

В патчах сохраняются параметры эффектов, а также их статус (Вкл./Выкл.). Все эффекты сохраняются в патчах. В одном патче может храниться до 5 эффектов, а всего **B1Four**/**B1X Four** вмещает 50 патчей.

#### <u>Банк</u>

Группа из 10 патчей называется "банк". Переключая банки, можно быстро выбрать нужный патч. Всего в **B1 Four** / **B1X Four** доступно 5 банков.

#### Тип эффекта

Типы эффектов представляют собой различные модели эффектов для бас-гитары, а также усилителей и кабинетов. Эффекты опредёленного типа можно добавлять в патчи.

#### **Режим MEMORY**

Этот режим позволяет выбирать патчи с помощью футсвитча.

#### **Режим STOMP**

Этот режим позволяет включать или выключать выбранный эффект с помощью футсвитча.

#### <u>Режим EDIT</u>

В этом режиме можно редактировать тип и параметры эффектов в патче.

#### Функция PRESELECT (следующий патч)

Эта функция позволяет выбрать следующий патч, не переключаясь на него.

#### Функция BANK HOLD (только текущий банк)

Эта функция ограничивает выбор патчей текущим банком.

#### <u>Автосохранение</u>

Эта функция позволяет автоматически сохранять изменения параметров эффектов в патч.

#### Режим экономии

В этом режиме устройство отключится автоматически после 10 часов простоя.

### Оглавление

| Введение                                                                                                    | 2                                                                                                    |
|----------------------------------------------------------------------------------------------------|----------------------------------------------------------------------------------------------------|
| Термины                                                                                                    | 3                                                                                                    |
| Оглавление                                                                                                    | . 4                                                                                                    |
| Устройство B1four/B1Xfour                                                                                                    | 5                                                                                                    |
| Элементы интерфейса                                                                                                    | . 7                                                                                                    |
| Установка батарей                                                                                                    | . 9                                                                                                    |
| Подключение устройств                                                                                                    | 10                                                                                                    |
| Эквализация и регулировка уровня сигнала                                                                                                    |                                                                                                    |
| на выходе                                                                                                    | . 11                                                                                                    |
| Патчи (режим MEMORY)                                                                                                    | . 12                                                                                                    |
| Переключение в режим МЕМОВУ                                                                                                    | . 12                                                                                                    |
| Выбор патчей и банков                                                                                                    | 13                                                                                                    |
| Настройка патчей                                                                                                    | . 14                                                                                                    |
|                                                                                                    |                                                                                                    |
| Использование педалей (режим STOMP)                                                                                                    | . 16                                                                                                    |
| Переключение в режим STOMP                                                                                                    | . 16                                                                                                    |
| Включение и выключение эффектов                                                                                                    | 17                                                                                                    |
|                                                                                                    |                                                                                                    |
|                                                                                                    |                                                                                                    |
| Редактирование эффектов (режим EDIT)                                                                                                    | . 18                                                                                                    |
| Редактирование эффектов (режим EDIT)<br>Переключение в режим EDIT                                                                                                    | . 18<br>18                                                                                               |
| Редактирование эффектов (режим EDIT)<br>Переключение в режим EDIT<br>Выбор эффектов                                                                                                    | . 18<br>18<br>19                                                                                         |
| Редактирование эффектов (режим EDIT)<br>Переключение в режим EDIT<br>Выбор эффектов<br>Включение и выключение эффектов                                                                                                    | . 18<br>18<br>19<br>19                                                                                   |
| Редактирование эффектов (режим EDIT)<br>Переключение в режим EDIT<br>Выбор эффектов<br>Включение и выключение эффектов<br>Изменение типа эффектов                                                                                                    | . 18<br>18<br>19<br>19<br>20                                                                             |
| Редактирование эффектов (режим EDIT)<br>Переключение в режим EDIT<br>Выбор эффектов<br>Включение и выключение эффектов<br>Изменение типа эффектов<br>Настройка параметров эффекта                                                                                                    | . 18<br>18<br>19<br>19<br>20<br>21                                                                       |
| Редактирование эффектов (режим EDIT)<br>Переключение в режим EDIT<br>Выбор эффектов<br>Включение и выключение эффектов<br>Изменение типа эффектов<br>Настройка параметров эффекта<br>Изменение порядка эффектов                                                                                                    | 18<br>18<br>19<br>19<br>20<br>21<br>22                                                                   |
| Редактирование эффектов (режим EDIT)<br>Переключение в режим EDIT<br>Выбор эффектов<br>Включение и выключение эффектов<br>Изменение типа эффектов<br>Настройка параметров эффекта<br>Изменение порядка эффектов                                                                                                    | 18<br>19<br>19<br>20<br>21<br>22                                                                         |
| Редактирование эффектов (режим EDIT)<br>Переключение в режим EDIT<br>Выбор эффектов<br>Включение и выключение эффектов<br>Изменение типа эффектов<br>Настройка параметров эффекта<br>Изменение порядка эффектов<br>Управление патчами                                                                                                    | 18<br>18<br>19<br>20<br>21<br>22<br>23                                                                   |
| Редактирование эффектов (режим EDIT)<br>Переключение в режим EDIT<br>Выбор эффектов                                                                                                    | 18<br>18<br>19<br>19<br>20<br>21<br>22<br>23<br>23<br>23                                                 |
| Редактирование эффектов (режим EDIT)<br>Переключение в режим EDIT<br>Выбор эффектов<br>Включение и выключение эффектов<br>Изменение типа эффектов<br>Изменение типа эффектов<br>Настройка параметров эффекта<br>Изменение порядка эффектов<br>Управление патчей<br>Переключение патчей                                                                                                    | 18<br>18<br>19<br>19<br>20<br>21<br>22<br>23<br>23<br>23<br>25                                           |
| Редактирование эффектов (режим EDIT)<br>Переключение в режим EDIT                                                                                                    | 18<br>19<br>19<br>20<br>21<br>22<br>23<br>23<br>25<br>27                                                 |
| Редактирование эффектов (режим EDIT)<br>Переключение в режим EDIT                                                                                                    | 18<br>18<br>19<br>20<br>21<br>22<br>23<br>23<br>23<br>25<br>27<br>28<br>21                               |
| Редактирование эффектов (режим EDIT)<br>Переключение в режим EDIT                                                                                                    | . 18<br>19<br>19<br>20<br>21<br>22<br>23<br>23<br>25<br>27<br>28<br>31                                   |
| Редактирование эффектов (режим EDIT)<br>Переключение в режим EDIT                                                                                                    | 18<br>19<br>19<br>20<br>21<br>22<br>23<br>23<br>25<br>27<br>28<br>31<br>34                               |
| Редактирование эффектов (режим EDIT)<br>Переключение в режим EDIT                                                                                                    | 18<br>19<br>19<br>20<br>21<br>22<br>23<br>23<br>23<br>25<br>27<br>28<br>31<br>34<br>35                   |
| Редактирование эффектов (режим EDIT)<br>Переключение в режим EDIT                                                                                                    | . 18<br>19<br>19<br>20<br>21<br>22<br>23<br>23<br>25<br>27<br>28<br>31<br>34<br>35<br>35                 |
| Редактирование эффектов (режим EDIT)<br>Переключение в режим EDIT<br>Выбор эффектов<br>Включение и выключение эффектов<br>Изменение типа эффектов<br>Настройка параметров эффекта<br>Изменение порядка эффектов<br>Изменение порядка эффектов<br>Осохранение патчей<br>Переключение патчей<br>Настройка общего темпа<br>Функция автосохранения<br>Функция PRESELECT<br>Функция BANK HOLD<br>Настройки питания и дисплея<br>Установка типа батарей.                                       | 18<br>19<br>19<br>20<br>21<br>22<br>23<br>25<br>27<br>28<br>31<br>34<br>35<br>35<br>36                   |
| Редактирование эффектов (режим EDIT)<br>Переключение в режим EDIT<br>Выбор эффектов<br>Включение и выключение эффектов<br>Изменение типа эффектов<br>Настройка параметров эффекта<br>Изменение порядка эффектов<br>Управление патчами<br>Сохранение патчей<br>Переключение патчей<br>Настройка общего темпа<br>Функция автосохранения<br>Функция PRESELECT<br>Функция BANK HOLD<br>Настройки питания и дисплея<br>Установка типа батарей.<br>Режим экономии.<br>Время подсветки дисплея. | 18<br>19<br>19<br>20<br>21<br>22<br>23<br>23<br>23<br>25<br>27<br>28<br>31<br>34<br>35<br>35<br>36<br>37 |

| Тюнер                                             | 39 |
|---------------------------------------------------|----|
| Включение тюнера                                  | 39 |
| Настройка гитары                                  | 39 |
| Настройка тюнера                                  | 41 |
| Ритм-паттерны                                     | 43 |
| Режим ритм-паттернов                              | 43 |
| Настройка ритм-паттерна                           | 44 |
| Включение и выключение ритм-паттерна              | 45 |
| Список ритм-паттернов                             | 46 |
| Лупер                                             | 47 |
| Включение лупера                                  | 47 |
| Настройка лупера                                  | 48 |
| Запись и воспроизведение фрагментов               | 50 |
| Запись фрагментов с наложением                    | 51 |
| Удаление фрагментов                               | 52 |
| Педаль экспрессии (только в В1Х <sub>FOUR</sub> ) | 53 |
| Настройка эффектов                                | 53 |
| Настройка педали                                  | 54 |
| Прошивка                                          | 56 |
| Просмотр версии прошивки                          | 56 |
| Обновление прошивки                               | 57 |
| Сброс настроек                                    | 58 |
| Устранение неисправностей                         | 59 |
| Технические характеристики                        | 60 |

### Устройство B1 four /B1X four

#### Путь сигнала

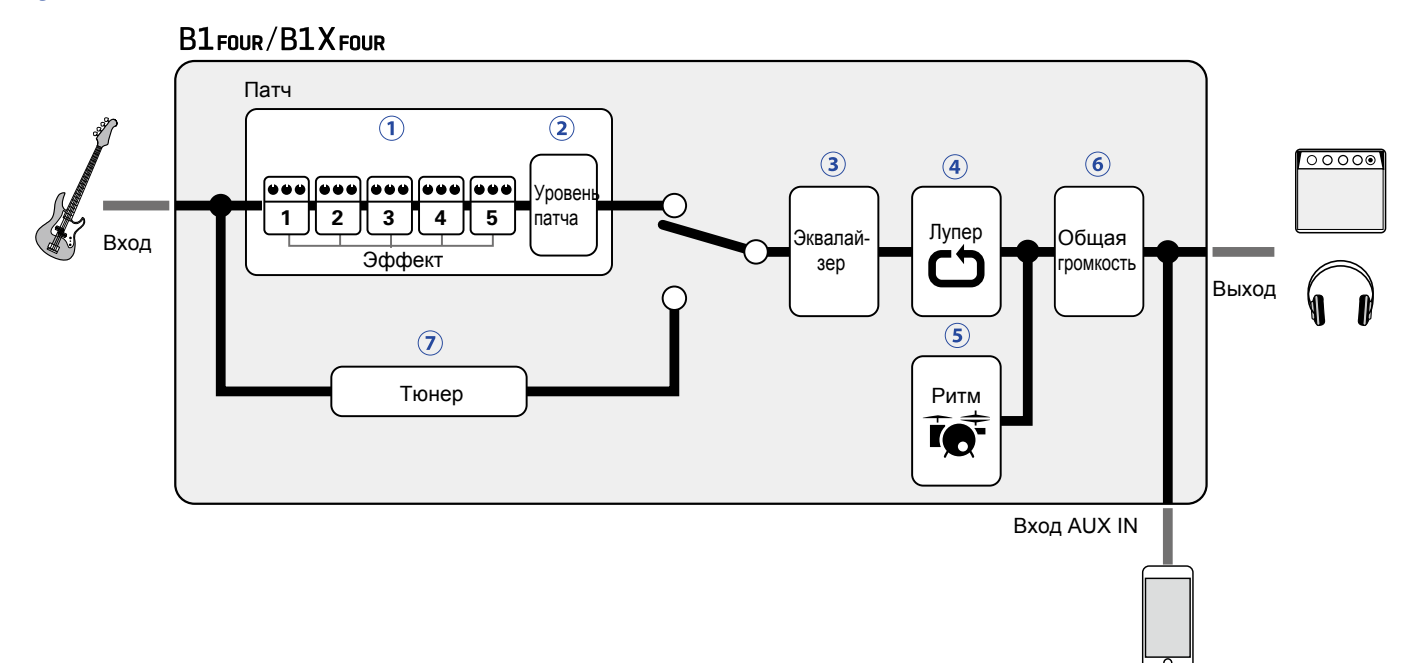

1 Входящий сигнал с бас-гитары проходит через цепь эффектов 1–5.

- (→ "Патчи (режим MEMORY)" стр. 12)
- 2 Регулировка громкости патча.
- (→ "Патчи (режим MEMORY)" стр. 12)

3 Эквализация сигнала. Эта настройка сохраняется даже при изменении патча.

(→ "Эквализация и регулировка уровня сигнала на выходе" стр. 11)

④ Музыкальную фразу можно закольцевать с помощью лупера.

(→ "Лупер" стр. 47)

⑤ Вы можете воспроизводить ритм-паттерны в качестве аккомпанемента. (→ "Ритм-паттерны" стр. 43)

6 Регулировка общей громкости сигнала.

(→ "Эквализация и регулировка уровня сигнала на выходе" стр. 11)

🤊 Тюнер помогает настроить подключенную бас-гитару.

(→ "Тюнер" стр. 39)

#### Структура данных (патчи/банки)

В **B1FOUR**/**B1XFOUR** можно сохранить до 50 патчей. Патчи группируются в банки по 10 патчей.

| Банк 1  | Банк 2  | Банк 3     | Банк 4       | Банк 5  |
|---------|---------|------------|--------------|---------|
| Патч 10 | Патч 20 | Патч 30    | Патч 40      | Патч 50 |
| Патч 11 | Патч 21 | Патч 31    | Патч 41      | Патч 51 |
| Патч 12 | Патч 22 | Патч 32    | Патч 42      | Патч 52 |
| Патч 13 | Патч 23 | Патч 33    | Патч 43      | Патч 53 |
| Патч 14 | Патч 24 | Патч 34    | Патч 44      | Патч 54 |
| Патч 15 | Патч 25 | Патч 35    | Патч 45      | Патч 55 |
| Патч 16 | Патч 26 | Патч 36    | Патч 46      | Патч 56 |
| Патч 17 | Патч 27 | Патч 37    | Патч 47      | Патч 57 |
| Патч 18 | Патч 28 | Патч 38    | Патч 48      | Патч 58 |
| Патч 19 | Патч 29 | Патч 39    | Патч 49      | Патч 59 |
| l ]     | ι ——    | ι <u> </u> | ι <u> </u> J | l       |

#### Режимы работы устройства

В В1 FOUR / В1 Х FOUR три режима работы для различных задач.

#### Режим MEMORY

В этом режиме можно выбирать патчи.

(→ "Патчи (режим MEMORY)" стр. 12)

#### • Режим STOMP

В этом режиме можно включать и выключать эффекты в патче с помощью футсвитча.

(→ "Включение и выключение эффектов (режим STOMP)" стр. 16)

#### Режим EDIT

В этом режиме можно редактировать эффекты в патче и настраивать их параметры.

(→ "Редактирование эффектов (режим EDIT)" стр. 18)

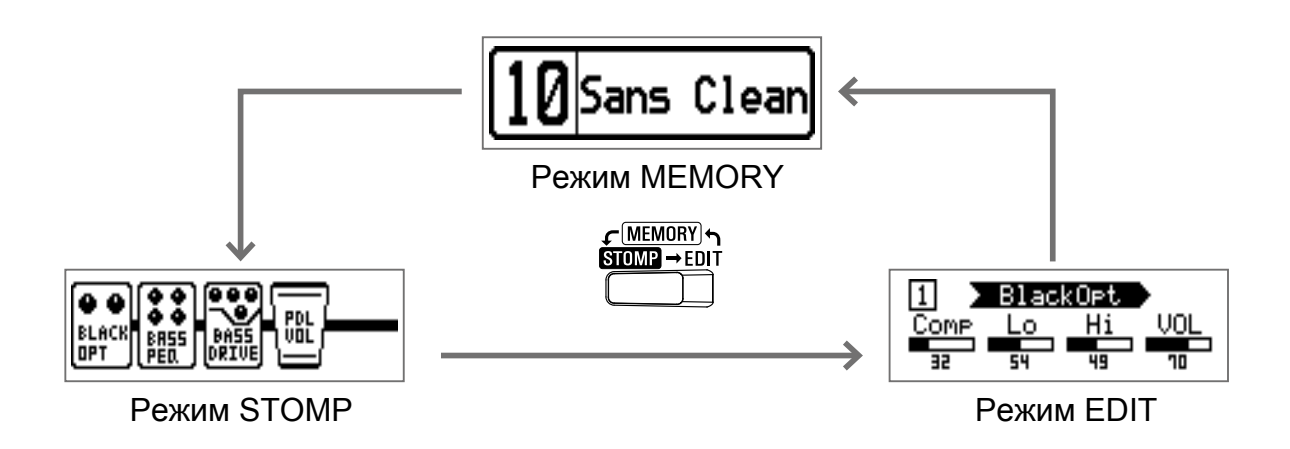

#### Передняя панель

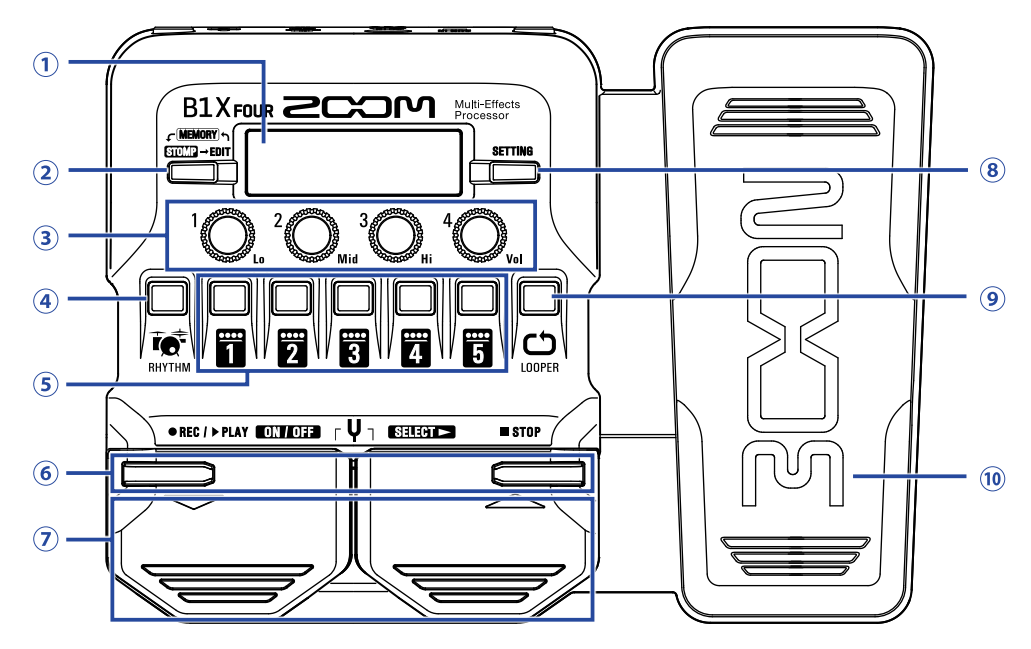

#### 1 Дисплей

На дисплее отображается различная информация, например выбранный патч, эффекты и их параметры.

#### Переключатель режимов

Нажмите несколько раз, чтобы выбрать режим MEMORY, STOMP или EDIT.

#### **3** Регуляторы параметров

С их помощью можно настроить параметры эффектов, а также произвести другие настройки.

#### **④ Кнопка RHYTHM**

Эта кнопка включает ритм-аккомпанемент.

#### **5 Кнопки эффектов/банков**

- В режиме MEMORY они используются для выбора банка.
- В режиме STOMP они используются для включения или выключения эффекта.
- В режиме EDIT они используются для выбора, включения и выключения эффектов.

#### ⑥ Кнопки ▼/▲

В режиме EDIT они используются для переключения эффектов. Такие же функции у педалей V/

#### 🤊 Педали ▼/▲

В режиме MEMORY они используются для переключения патчей. В режиме STOMP они используются для выбора, включения и выключения эффектов.

#### (8) Кнопка SETTING

Эта кнопка открывает экран настроек.

#### **9 Кнопка LOOPER**

Эта кнопка включает лупер.

#### Педаль экспрессии (только с B1X FOUR)

Если выбран эффект из категории PEDAL, то с помощью педали можно регулировать интенсивность эффекта. (→ "Настройка эффектов педали" стр. 53)

#### Задняя панель

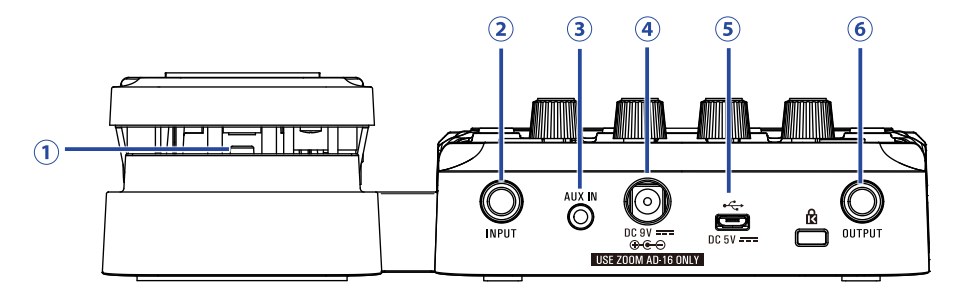

#### **1** Педаль (только в B1X FOUR)

Если выбран эффект из категории PEDAL, то с помощью педали можно включать или выключать эффект.

#### Э Входной разъём (джек)

Сюда подключается бас-гитара.

#### **3 Вход AUX IN**

Сюда можно подключить внешнее аудиоустройство.

#### ПОДСКАЗКА

Сигнал со входа AUX IN направляется непосредственно на выход, минуя эффекты.

#### ④ Разъём для адаптера

Сюда подключается фирменный сетевой адаптер (ZOOM AD-16).

#### **5 USB-порт**

С помощью USB-порта можно подключиться к компьютеру. В приложении Guitar Lab вы можете управлять патчами, редактировать и добавлять эффекты. Также к USB-порту можно подключить внешний источник питания (пауэрбанк).

#### 6 Выходной разъём (джек)

Сюда подключается басовый усилитель или наушники.

### Установка батарей

1. Откройте отсек для батарей в нижней части устройства и установите 4 батареи АА.

### 2. Закройте крышку отсека для батарей.

#### ПРИМЕЧАНИЕ

Для корректного отображения оставшегося заряда батарей необходимо установить тип батарей. (→ "Установка типа батарей" стр. 35)

#### ПОДСКАЗКА

- Вы также можете подключить устройство к сети с помощью фирменного адаптера (ZOOM AD-16).
- Также устройство может питаться от внешнего источника питания через USB-шину.

#### Режим экономии энергии

- По умолчанию режим экономии включен, поэтому при простое более 10 часов устройство автоматически выключается.
- В экране настроек вы можете отключить режим экономии. (→ "Режим экономии" стр. 36)

### Подключение устройств

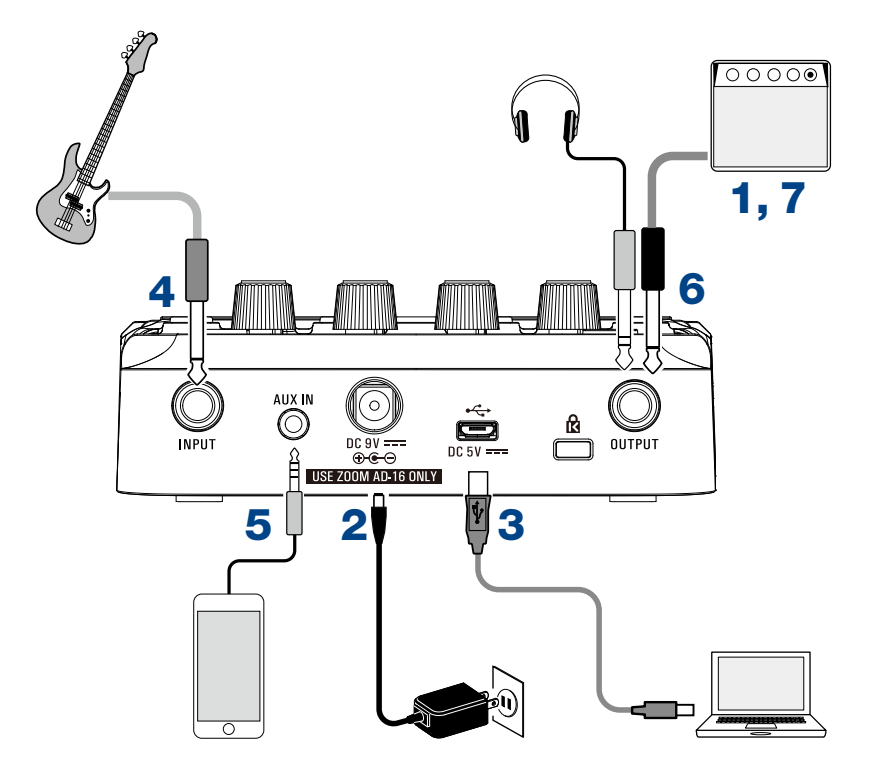

- 1. Поставьте на минимум громкость басового усилителя.
- 2. Подключите устройство к сети с помощью адаптера (ZOOM AD-16). B1 FOUR / B1X FOUR автоматически включится.

3. При необходимости подключите устройство к компьютеру с помощью USB-кабеля (не входит в комплект). При подключении **В1 four / В1 Х four** автоматически включится.

#### ; i ]hJf`@JV

С помощью приложения Guitar Lab вы можете управлять патчами, редактировать и добавлять эффекты. Скачать Guitar Lab можно с официального сайта ZOOM (https://www.zoom.co.jp/)

**4**. Подключите бас-гитару ко входу INPUT.

При работе от батарей В1 Four / В1 Х Four автоматически включится при подключении гитары.

**5**. Также вы можете подключить внешнее аудиоустройство ко входу AUX IN.

#### ПОДСКАЗКА

Сигнал со входа AUX IN направляется непосредственно на выход, минуя эффекты.

6. Подключите басовый усилитель или наушники к выходу OUTPUT.

7. Отрегулируйте громкость усилителя.

## Эквализация и регулировка уровня сигнала на выходе

| цайте 'O <sub>L0</sub> – 'O <sub>V01</sub> . |
|----------------------------------------------|
|                                              |
| Операция                                     |
| Вращайте <sup>1</sup> О <sub>L</sub>         |
| Вращайте <sup>2</sup> О <sub>мid</sub>       |
| Вращайте <sup>3</sup> О <sub>ні</sub>        |
| Вращайте 400,₀₀                              |
|                                              |

ПОДСКАЗКА

Эти настройки сохраняются даже при изменении патча.

### Патчи (режим MEMORY)

Эффекты на устройстве хранятся в патчах. В патч можно записать до пяти эффектов, а также их статусы (вкл./выкл.) и настройки параметров.

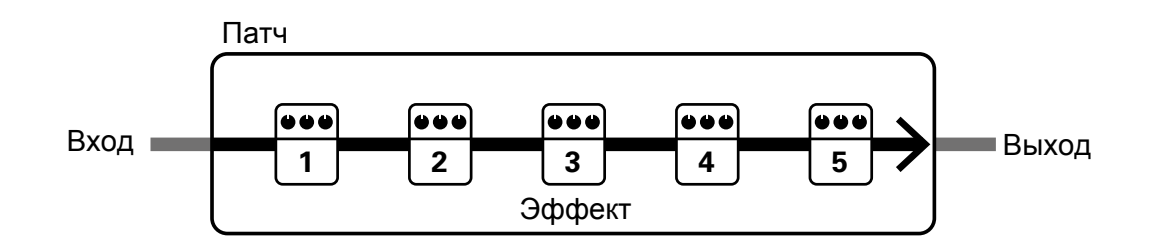

Всего можно создать до 50 патчей. Группы из 10 патчей составляют банки. Переключая банки, можно быстро выбрать нужный патч.

Чтобы выбрать патч, необходимо переключиться в режим MEMORY.

### Переключение в режим MEMORY

ПОДСКАЗКА

Режим MEMORY включается при запуске устройства.

1. В режимах STOMP или EDIT нажмите

Нажмите несколько раз, чтобы переключаться между режимами MEMORY, STOMP и EDIT.

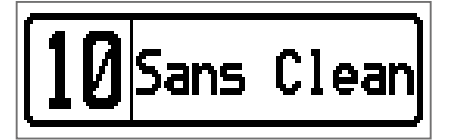

### Выбор патчей и банков

### Переключение патчей

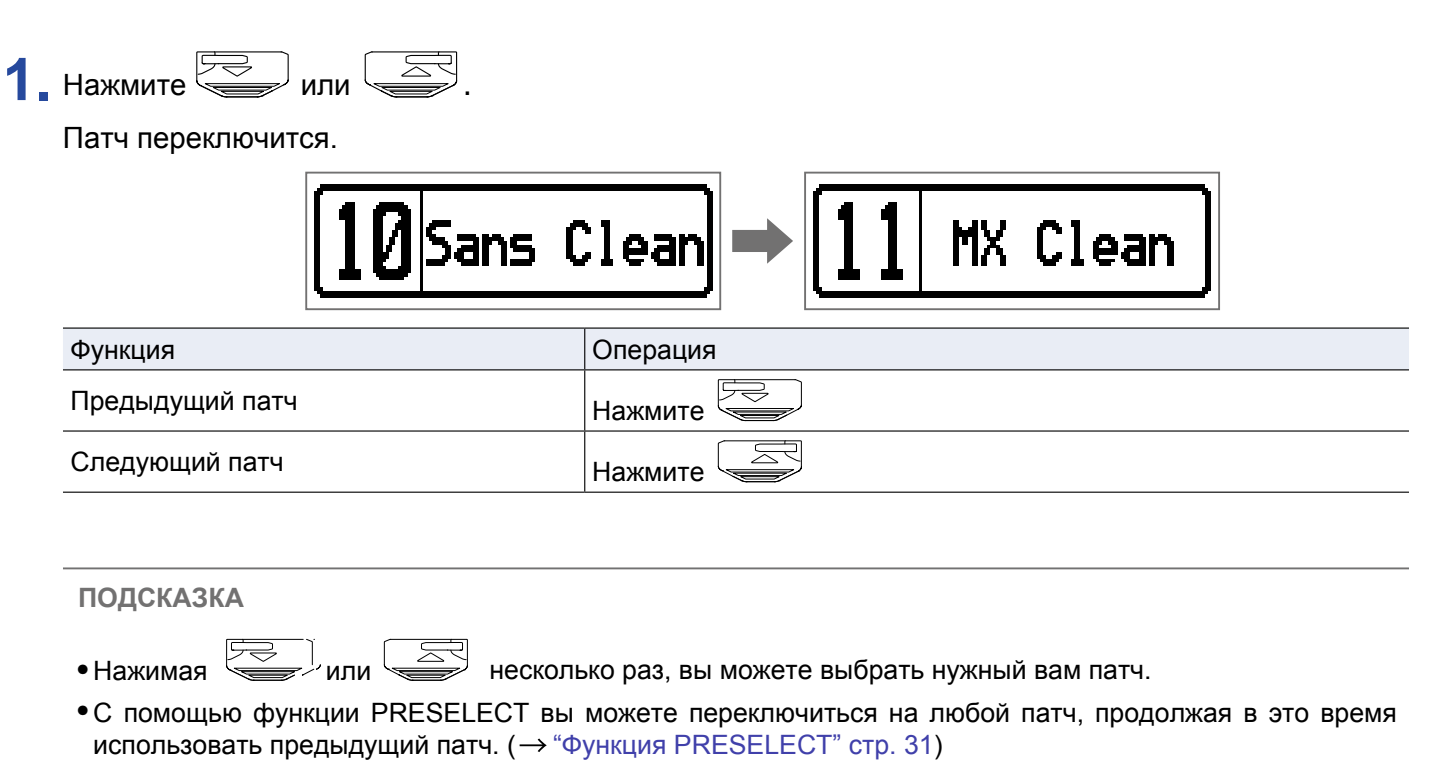

• При использовании функции BANK HOLD вы можете выбрать патч только в текущем банке. (→ "Функция BANK HOLD" стр. 34)

### Переключение банков

### 1. Нажмите 1 – 5.

Банк переключится, индикатор выбранного банка загорится.

| <b>10</b> Sans (               | lean → 20 SA-Drive |
|--------------------------------|--------------------|
| Функция                        | Операция           |
| Переключиться к патчам 10 – 19 | Нажмите 1          |
| Переключиться к патчам 20 – 29 | Нажмите 2          |
| Переключиться к патчам 30 – 39 | Нажмите 3          |
| Переключиться к патчам 40 – 49 | Нажмите 4          |
| Переключиться к патчам 50 – 59 | Нажмите 5          |

### Настройка патчей

1. Выберите патч, который хотите настроить.

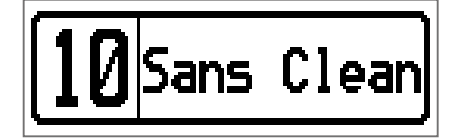

**2.** Нажмите .

Откроется экран настройки.

| SETTING   |  |      |       |               |
|-----------|--|------|-------|---------------|
| CHAIN<br> |  | SRVE | SETUP | PWR /<br>ELCD |

### 3. Нажмите Ï

Откроется экран настройки патча.

Вы можете изменить имя патча и его громкость. (→ "Громкость патчей" стр. 14, "Переименование патчей" стр. 15)

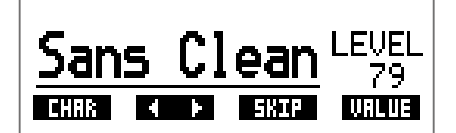

### Громкость патчей

1. Вращайте <sup>4</sup>О<sub>№1</sub>, чтобы отрегулировать громкость патча.

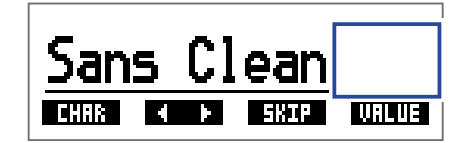

#### ПОДСКАЗКА

• Нажмите \_\_\_\_\_, чтобы завершить настройку и вернуться к начальному экрану.

 Помимо настройки громкости отдельных патчей вы также можете регулировать общую громкость сигнала. (→ "Эквализация и регулировка уровня сигнала на выходе" стр. 11)

### Переименование патчей

### **1** Вращайте <sup>2</sup>О<sub>міd</sub>.

Курсор будет перемещаться по символам.

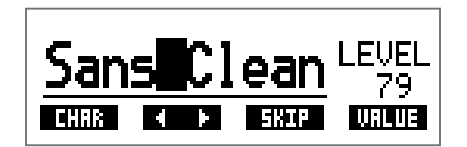

**2** Вращайте <sup>1</sup> О<sub>L</sub>, чтобы изменить символ в текущей позиции.

| Sans2Clean    | LEVEL |
|---------------|-------|
| CHAR 4 > SKIP | VALUE |

- ПОДСКАЗКА SETTING Нажмите \_\_\_\_, чтобы завершить настройку и вернуться к начальному экрану.
- Для названия вы можете использовать следующие символы и знаки препинания:

•Вращайте <sup>3</sup>О<sub>ні</sub>, чтобы изменить тип символа.

### Использование педалей (режим STOMP)

В режиме STOMP вы можете включать и выключать эффекты с помощью педалей.

### Переключение в режим STOMP

1. В режимах MEMORY или EDIT нажмите . Нажмите несколько раз, чтобы переключаться между режимами MEMORY, STOMP и EDIT.

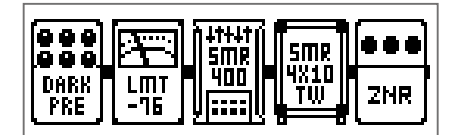

### Включение и выключение эффектов

1. Нажмите 🥰.

Выберите эффект.

Выбранный эффект отображается в инверсированных цветах.

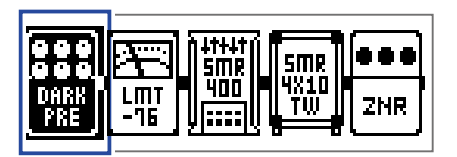

Нажмите несколько раз, чтобы перемещаться между эффектами.

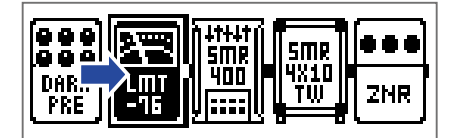

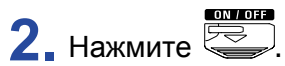

Выбранный эффект включится или выключится.

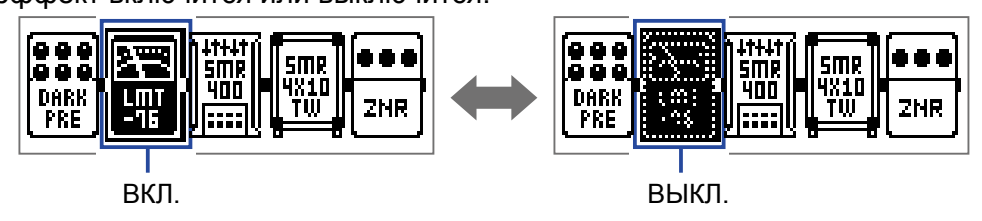

Вы также можете включить или выключить эффект с помощью кнопок 1 – 5.

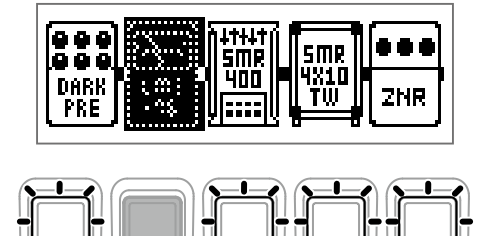

### Редактирование эффектов (режим EDIT)

В режиме EDIT вы можете изменять эффекты в патче, а также настраивать их параметры.

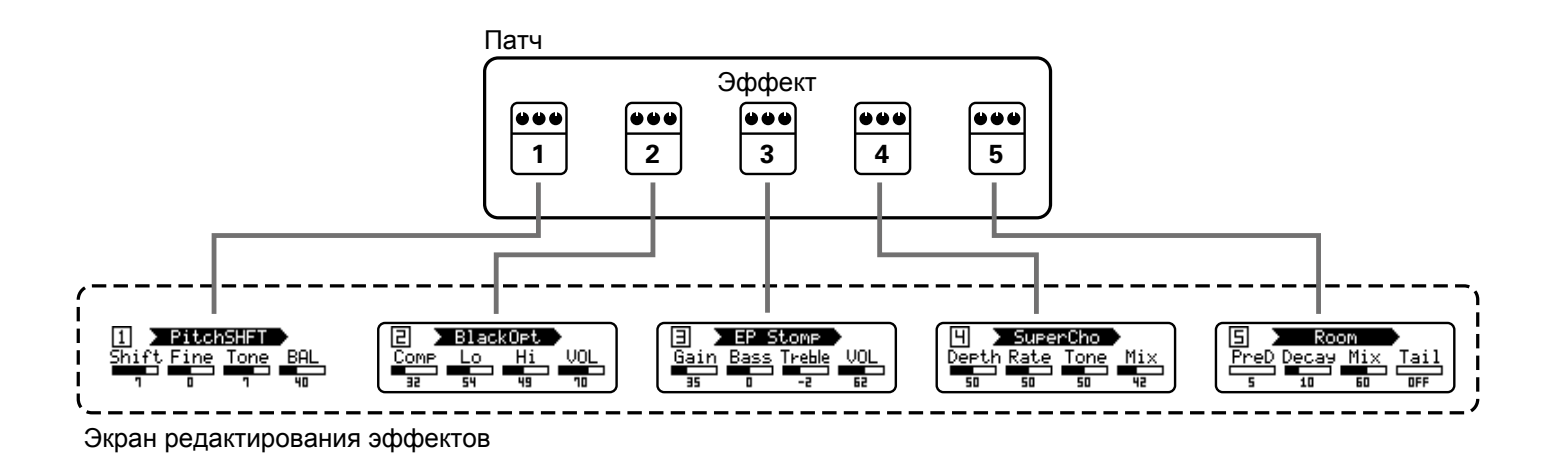

### Переключение в режим EDIT

**1** Выберите патч в режиме MEMORY.

2. Нажмите

Нажмите несколько раз, чтобы переключаться между режимами MEMORY, STOMP и EDIT.

| 1 🕨 BlackOpt |    |                   |    |
|--------------|----|-------------------|----|
|              | Lo | <u>    Hi    </u> |    |
| 32           | 54 | 49                | 10 |

### Выбор эффектов

Нажмите – Б , чтобы выбрать эффект для редактирования.
 Индикатор выбранного эффекта загорится.

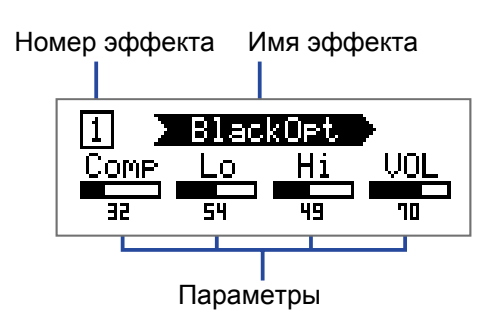

ПОДСКАЗКА

Номер эффекта соответствует его позиции в патче.

### Включение и выключение эффектов

1. Снова нажмите кнопку с номером выбранного эффекта.

Повторное нажатие меняет статус эффекта на противоположный (Вкл. > Выкл., и наоборот)

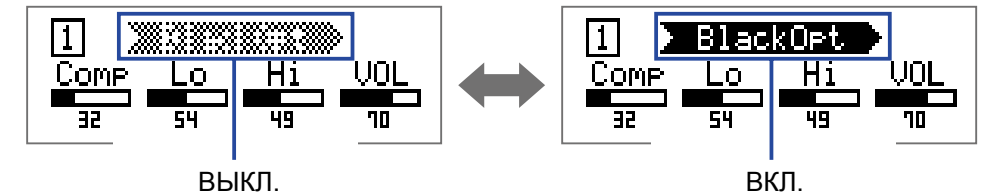

### Изменение типа эффектов

### Выбор типа эффекта

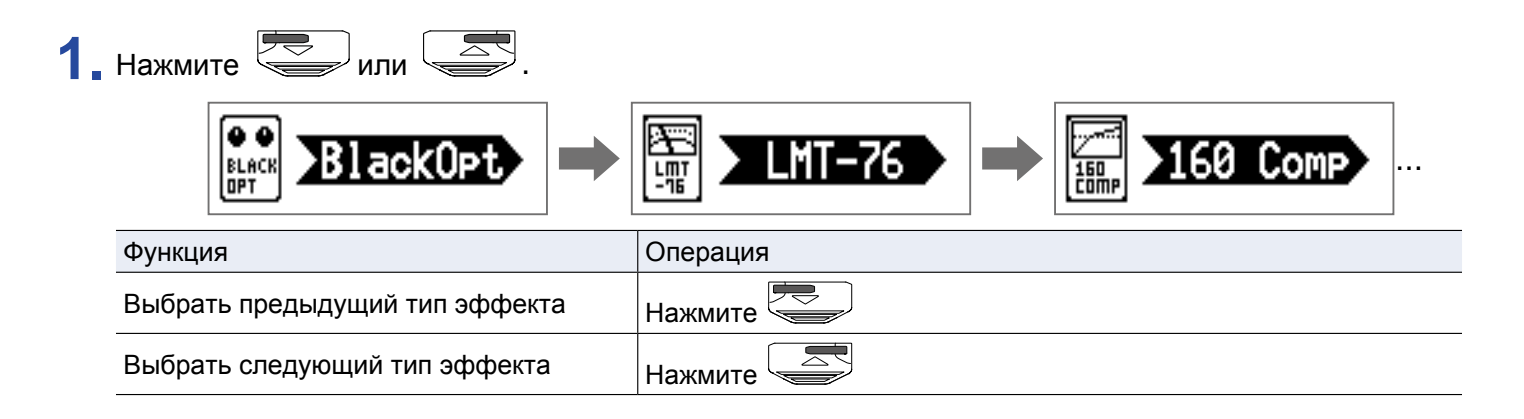

### Выбор категории эффекта

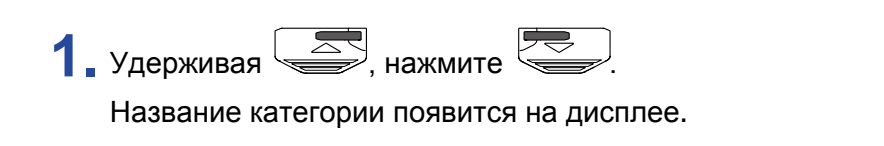

Нажмите ещё раз, чтобы выбрать следующую категорию.

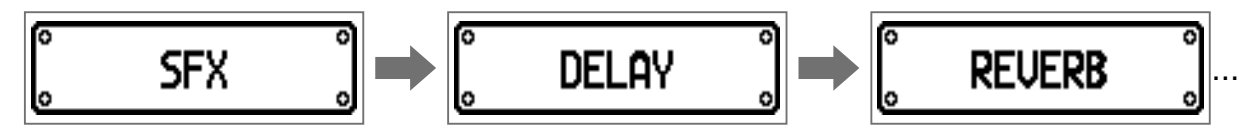

На дисплее появится название категории, при этом будет выбран первый эффект в этой категории.

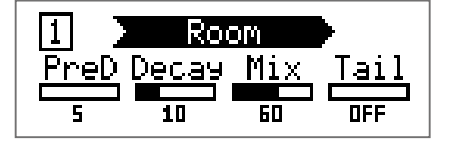

#### ПОДСКАЗКА

•Удерживая

🚽, нажмите 🦾 , чтобы выбрать предыдущую категорию.

• Описания эффектов можно прочитать в приложении Guitar Lab.

#### ПРИМЕЧАНИЕ

Вы можете разместить 5 эффектов в патче в любом порядке. Если мощности процессора не будет хватать для обработки сигнала, на дисплее появится сообщение "PROCESS OVERFLOW", и эффекты не будут применены. Попробуйте поменять один из эффектов, чтобы уменьшить нагрузку на процессор.

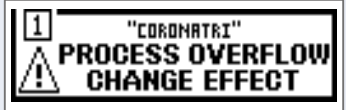

#### ПОДСКАЗКА

При выборе эффектов из категории PEDAL вы можете регулировать интенсивность эффекта с помощью педали экспрессии.

### Настройка параметров эффекта

**1.** Вращайте <sup>1</sup>О<sub>L</sub> – <sup>4</sup>О<sub>Vol</sub>.

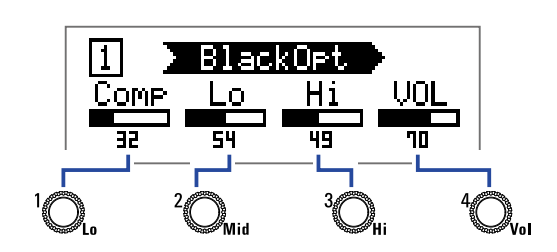

В зависимости от конкретного эффекта, регуляторы служат для настройки разных параметров.

Названия параметров отображаются на дисплее.

Если у эффекта 5 и более параметров, переключите экран с помощью  ${}^{*}\!O_{w}$ 

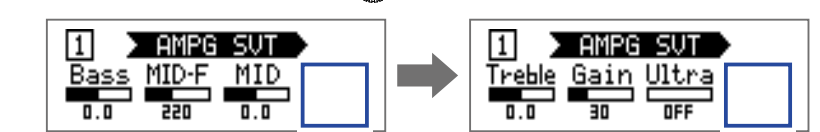

#### ПОДСКАЗКА

- Если включена функция автосохранения, параметры эффектов будут сохраняться автоматически.
  (→ "Функция автосохранения" стр. 28)
- Если функция автосохранения отключена, то при смене патча появится экран сохранения параметров.
- Функция автосохранения по умолчанию включена.

### Изменение порядка эффектов

**1**. Нажмите **С**.

Откроется экран настроек.

| SETTING |  |           |       |               |
|---------|--|-----------|-------|---------------|
|         |  | SRVE<br>F | SETUP | PWR /<br>CLCD |

### 2. Нажмите 🛅 .

Откроется экран цепи эффектов (CHAIN).

Эффекты, входящие в текущий патч, отображаются в виде иконок.

| CHRIN |                      |     |  |
|-------|----------------------|-----|--|
|       | SMR 5MR<br>400 94X10 | ZNR |  |
|       | <u> </u>             |     |  |

3. Нажмите кнопку, соответствующую эффекту, который вы хотите переместить.

|            | )<br>              | SMR        |     |
|------------|--------------------|------------|-----|
| LMT<br>-16 | 400<br>9   : : : : | 4X10<br>TW | ZNR |

**4**. Теперь нажмите кнопку позиции, в которую вы хотите переместить эффект. Порядок эффектов будет изменён.

|              | CHRIM       |     |     |
|--------------|-------------|-----|-----|
|              | إة ة قل     |     |     |
|              | DARK<br>PRF | TŴ. | ZNR |
| Alassald     |             |     |     |
| <b> </b> ← ◄ |             |     |     |

### Управление патчами

### Сохранение патчей

Вы можете сохранить изменения либо в тот же патч, перезаписав его, либо в новый патч с другим номером.

|   |           | SETTING  |
|---|-----------|----------|
| 1 | В Нажмите | $\Box$ . |

Откроется экран настроек.

| SETTING |       |           |       |               |  |
|---------|-------|-----------|-------|---------------|--|
|         | PATCH | SRVE<br>F | SETUP | PWR /<br>CLCD |  |

### 2. Нажмите 🛐.

Откроется экран сохранения.

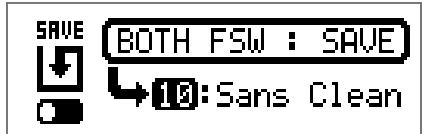

3. С помощью 🤍, 🦾 и 👖 – 🖥 выберите патч для сохранения изменений.

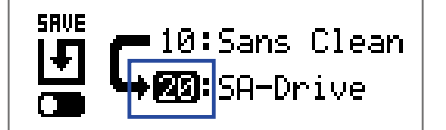

| Функция                 | Операция  |
|-------------------------|-----------|
| Выбрать предыдущий патч | Нажмите   |
| Выбрать следующий патч  | Нажмите   |
| Выбрать патчи 10 – 19   | Нажмите   |
| Выбрать патчи 20 – 29   | Нажмите 2 |
| Выбрать патчи 30 – 39   | Нажмите 3 |
| Выбрать патчи 40 – 49   | Нажмите 4 |
| Выбрать патчи 50 – 59   | Нажмите 5 |

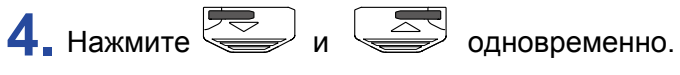

Изменения будут сохранены в том же патче.

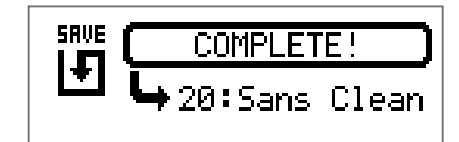

### Переключение патчей

Содержимое патча можно поменять на содержимое другого патча.

**1** Нажмите .

Откроется экран настроек.

| SETTING |  |      |       |  |  |
|---------|--|------|-------|--|--|
|         |  | SRVE | SETUP |  |  |

### 2. Нажмите 📆

Откроется экран сохранения.

| SAVE | (BOTH FSW : SAVE)      |
|------|------------------------|
|      | <b>└५∭</b> :Sans Clean |

**3** Вращайте <sup>1</sup>О<sub>L</sub>.

Иконка на дисплее изменится с SAVE на SWAP.

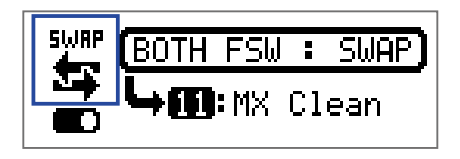

4. С помощью 🥏, 🥌 и 🗂 – 🖥 выберите патч для обмена.

| SWAP       | BOTH FSW : SWAP) |  |
|------------|------------------|--|
| <b>■</b> 0 | Slap Back        |  |

| Функция                 | Операция  |
|-------------------------|-----------|
| Выбрать предыдущий патч | Нажмите 💭 |
| Выбрать следующий патч  | Нажмите   |
| Выбрать патчи 10 – 19   | Нажмите   |
| Выбрать патчи 20 – 29   | Нажмите 2 |
| Выбрать патчи 30 – 39   | Нажмите   |
| Выбрать патчи 40 – 49   | Нажмите 4 |
| Выбрать патчи 50 – 59   | Нажмите 5 |

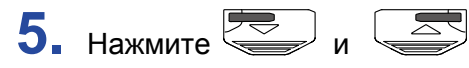

одновременно.

Содержимое патчей поменяется местами.

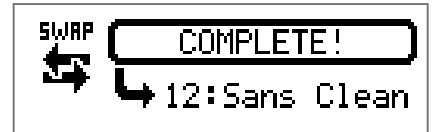

#### ПРИМЕЧАНИЕ

Отредактированный патч необходимо сохранить, прежде чем менять его содержимое. (→ "Сохранение патчей" стр. 23)

### Настройка общего темпа

Вы можете задать единый темп для эффектов, ритм-паттернов и лупера.

**1** Нажмите .

Откроется экран настроек.

| SETTING |  |      |       |  |  |
|---------|--|------|-------|--|--|
|         |  | SRVE | SETUP |  |  |

### 2. Нажмите 4.

Откроется экран установки темпа (SETUP).

| SETUP                                      |    |     |     |  |  |
|--------------------------------------------|----|-----|-----|--|--|
| BPM AUTO PRE- BANK<br>BPM SAVE SELECT HOLD |    |     |     |  |  |
| 120                                        | ON | OFF | OFF |  |  |

**3**. Вращайте <sup>1</sup>О<sub>L</sub>.

| 5ETUP |              |                |              |  |  |  |
|-------|--------------|----------------|--------------|--|--|--|
| BPM   | AUTO<br>Save | PRE-<br>Select | BANK<br>Hold |  |  |  |
| 124   | ON           | 0FF            | OFF          |  |  |  |

ПОДСКАЗКА

• Темп можно задать в диапазоне от 40 до 250.

• Темп измеряется в ВРМ (число ударов в минуту). Например, 60 ВРМ соответствует 60 ударам в минуту.

### Функция автосохранения

Эта функция позволяет автоматически сохранять любые изменения настроек эффектов.

1. Нажмите .

Откроется экран настроек.

| SETTING |  |      |            |             |  |
|---------|--|------|------------|-------------|--|
|         |  | SRVE | SETUP PWR/ | ,<br>D<br>] |  |

### 2. Нажмите 4.

Откроется экран установок (SETUP).

| SETUP                                  |    |     |     |  |  |
|----------------------------------------|----|-----|-----|--|--|
| BPM BUTD PRE- BANK<br>Save Select Hold |    |     |     |  |  |
| 120                                    | ΟN | 0FF | OFF |  |  |

### **3** Вращайте <sup>2</sup>О<sub>міd</sub>.

| SETUP                                  |     |     |     |  |  |
|----------------------------------------|-----|-----|-----|--|--|
| BPM AUTO PRE- BANK<br>Save Select Hold |     |     |     |  |  |
| 120                                    | OFF | OFF | OFF |  |  |

| Значение | Пояснение                         |
|----------|-----------------------------------|
| ON       | Функция автосохранения включена.  |
| OFF      | Функция автосохранения выключена. |

#### • Функция автосохранения включена

Изменения настроек патчей и эффектов сохраняются автоматически.

#### • Функция автосохранения выключена

Изменения настроек сохраняются вручную следующим образом:

1. После внесения изменений в патч выберите другой патч.

На дисплее появится сообщение с предложением сохранить изменения.

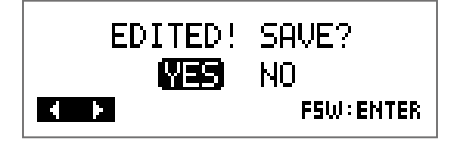

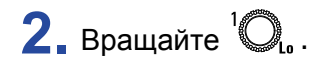

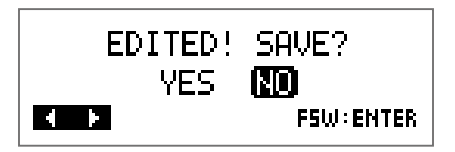

| Значение | Пояснение                     |
|----------|-------------------------------|
| YES      | Изменения будут сохранены.    |
| NO       | Изменения не будут сохранены. |

#### ПРИМЕЧАНИЕ

Если вы выберете "NO", то изменения настроек не сохранятся и откроется другой патч.

3. Нажмите 🖾 или 🖾.

Откроется экран с выбором патча для сохранения.

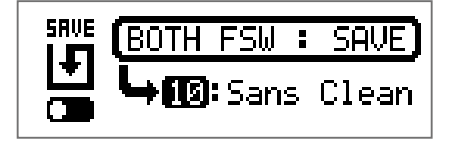

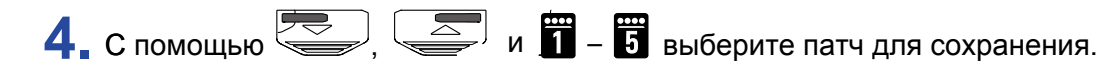

| SRVE | <b>— 10:</b> Sans Clean |
|------|-------------------------|
|      | ► 🛛 SA-Drive            |

| Функция                  | Операция  |
|--------------------------|-----------|
| Выбрать предыдущий патч  | Нажмите 💭 |
| Выбрать следующий патч   | Нажмите   |
| Перейти к патчам 10 – 19 | Нажмите   |
| Перейти к патчам 20 – 29 | Нажмите 2 |
| Перейти к патчам 30 – 39 | Нажмите 3 |
| Перейти к патчам 40 – 49 | Нажмите 4 |
| Перейти к патчам 50 – 59 | Нажмите 5 |

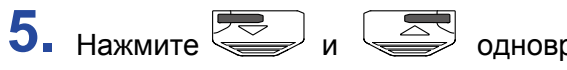

одновременно.

Изменения будут сохранены в выбранный патч.

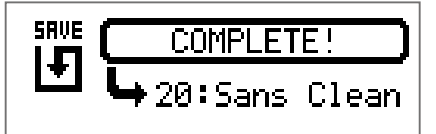

ПОДСКАЗКА

Патч также можно сохранить в экране настроек. ( → "Сохранение патчей" стр. 23)

### Функция PRESELECT

С помощью этой функции вы можете выбрать любой патч, продолжая использовать текущий.

### 1. Нажмите .

Откроется экран настроек.

| SETTING |  |      |       |  |
|---------|--|------|-------|--|
|         |  | SRVE | SETUP |  |

### 2. Нажмите 🛱 .

Откроется экран настроек.

| SETUP                                  |    |     |     |  |
|----------------------------------------|----|-----|-----|--|
| BPM AUTO PRE- BANK<br>Save Select Hold |    |     |     |  |
| 120                                    | ON | OFF | OFF |  |

### **3**. Вращайте <sup>3</sup>О<sub>н</sub>.

| SETUP |              |                |              |
|-------|--------------|----------------|--------------|
| BPM   | AUTO<br>Save | PRE-<br>Select | BANK<br>Hold |
| 120   | ON           | OFF            | OFF          |

| Значение | Пояснение                    |
|----------|------------------------------|
| ON       | Функция PRESELECT включена.  |
| OFF      | Функция PRESELECT выключена. |

#### Если функция PRESELECT включена

1. В режиме MEMORY используйте , 🖾 и 👖 – 🐻, чтобы выбрать патч. 10 Sans Clean = :Tappin9 ENTER Δ. Функция Операция Выбрать предыдущий патч Нажмите Выбрать следующий патч Нажмите Перейти к патчам 10 – 19 Нажмите Перейти к патчам 20 – 29 Нажмите 2 Нажмите 3 Перейти к патчам 30 – 39 Нажмите Перейти к патчам 40 – 49 Нажмите 5 Перейти к патчам 50 – 59

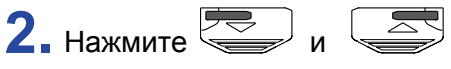

одновременно.

Вы переключитесь на выбранный патч.

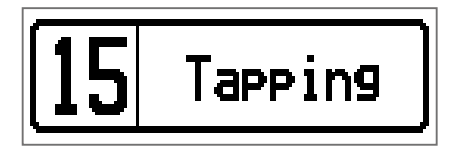

#### Если функция PRESELECT выключена

| В режиме MEMORY используйте | е 🥌 , 🖾 и 👖 – 5.       |
|-----------------------------|------------------------|
| Патч сразу переключится.    |                        |
| <b>10</b> San               | s Clean → [11 MX Clean |
| Функция                     | Операция               |
| Выбрать предыдущий патч     | Нажмите 💭              |
| Выбрать следующий патч      | Нажмите                |
| Перейти к патчам 10 – 19    | Нажмите                |
| Перейти к патчам 20 – 29    | Нажмите 2              |
| Перейти к патчам 30 – 39    | Нажмите 3              |
| Перейти к патчам 40 – 49    | Нажмите 4              |
| Перейти к патчам 50 – 59    | Нажмите 5              |

### Функция BANK HOLD

С помощью этой функции вы можете ограничить выбор патчей текущим банком.

1. Нажмите .

Откроется экран настроек.

| SETTING |  |           |       |               |
|---------|--|-----------|-------|---------------|
|         |  | SRVE<br>F | SETUP | PWR /<br>CLCD |

### 2. Нажмите .

Откроется экран установок (SETUP).

| SETUP                                      |    |     |     |  |
|--------------------------------------------|----|-----|-----|--|
| BPM AUTO PRE- BANK<br>BPM Save Select Hold |    |     |     |  |
| 120                                        | ON | OFF | OFF |  |

**3**. Вращайте <sup>4</sup>О<sub>ин</sub>.

| SETUP                                 |    |     |    |  |
|---------------------------------------|----|-----|----|--|
| BPM AUTO PRE-<br>BPM SAVE SELECT HOLD |    |     |    |  |
| 120                                   | ON | OFF | ON |  |

#### Eсли функция BANK HOLD включена

При переключении патчей сразу за последним патчем в банке будет включен первый патч в этом же банке, а за первым - последний. Пример: текущий патч в первом банке

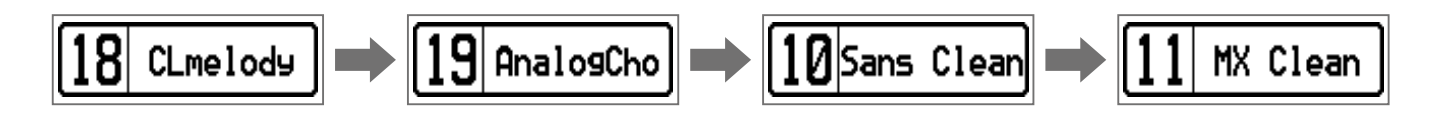

#### Eсли функция BANK HOLD выключена

При переключении патчей сразу за последним патчем в банке будет включен первый патч в следующем банке. Пример: текущий патч в первом банке

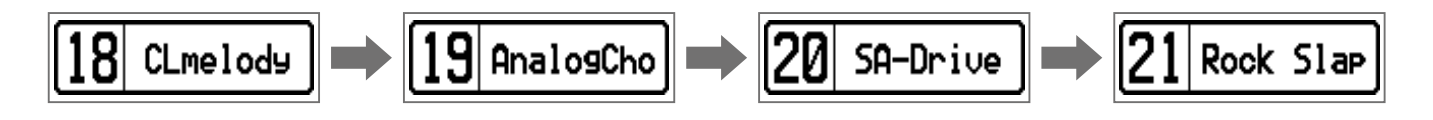

### Настройки питания и дисплея

### Установка типа батарей

Чтобы оставшийся заряд батарей отображался корректно, установите тип батарей.

|   |           | SETTING |
|---|-----------|---------|
| 1 | - Нажмите |         |

Откроется экран настроек.

| SETTING |  |           |       |               |
|---------|--|-----------|-------|---------------|
|         |  | SRVE<br>F | SETUP | PWR /<br>BLCD |

### 2. Нажмите 📅.

Откроется экран настроек питания и дисплея (PWR/LCD).

| PWR/LCD                             |    |    |   |  |
|-------------------------------------|----|----|---|--|
| BATTERY ECO BACK-<br>Light contrast |    |    |   |  |
| ALKALI                              | ON | ON | 8 |  |

### **3** Вращайте <sup>1</sup>О<sub>10</sub>.

| PWR/LED                             |    |    |   |  |
|-------------------------------------|----|----|---|--|
| BATTERY ECO BACK-<br>Light Contrast |    |    |   |  |
| Ni-MH                               | ON | ON | 8 |  |

| Значение | Пояснение                      |
|----------|--------------------------------|
| ALKALI   | Щелочные батареи               |
| Ni-MH    | Никель-метал-гидридные батареи |

### Режим экономии

В режиме экономии устройство автоматически отключается через 10 часов простоя.

**1**. Нажмите \_\_\_\_.

Откроется экран настроек.

| SETTING |  |           |       |                     |
|---------|--|-----------|-------|---------------------|
|         |  | SRVE<br>F | SETUP | PWR /<br>CCD<br>LCD |

### 2. Нажмите 5.

Откроется экран настроек питания и дисплея (PWR/LCD).

| PWR/LED                             |    |    |   |  |
|-------------------------------------|----|----|---|--|
| BATTERY ECO BACK-<br>Light contrast |    |    |   |  |
| ALKALI                              | ON | ON | 8 |  |

### **3**. Вращайте <sup>2</sup>О<sub>міd</sub>.

| PWR/LCD                             |     |    |   |  |
|-------------------------------------|-----|----|---|--|
| BATTERY ECO BACK-<br>Light contrast |     |    |   |  |
| ALKALI                              | OFF | ON | 8 |  |

| Значение | Пояснение                                                   |
|----------|-------------------------------------------------------------|
| ON       | Устройство автоматически выключится через 10 часов простоя. |
| OFF      | Режим экономии выключен.                                    |

### Время подсветки дисплея

**1**. Нажмите \_\_\_\_\_.

Откроется экран настроек.

| SETTING |  |      |       |  |
|---------|--|------|-------|--|
|         |  | SRVE | SETUP |  |

### 2. Нажмите 📅.

Откроется экран настроек питания и дисплея (PWR/LCD).

| PWR/LED                             |    |    |   |  |
|-------------------------------------|----|----|---|--|
| BATTERY ECO BACK-<br>Light contrast |    |    |   |  |
| ALKALI                              | ON | ON | 8 |  |

### **3**. Вращайте <sup>3</sup>О<sub>н</sub>.

| PWR/LED                             |    |     |   |  |
|-------------------------------------|----|-----|---|--|
| BATTERY ECO BACK-<br>Light Contrast |    |     |   |  |
| ALKALI                              | ON | 30s | 8 |  |

| Значение | Пояснение                                      |
|----------|------------------------------------------------|
| OFF      | Подсветка дисплея отключена.                   |
| ON       | Подсветка дисплея всегда включена.             |
| 15s      | Подсветка отключается через 15 секунд простоя. |
| 30s      | Подсветка отключается через 30 секунд простоя. |

### Контрастность дисплея

**1**. Нажмите .

Откроется экран настроек.

| SETTING |  |      |       |  |
|---------|--|------|-------|--|
|         |  | SRVE | SETUP |  |

### 2. Нажмите 5.

Откроется экран настроек питания и дисплея (PWR/LCD).

| PWR/LED                             |    |    |   |  |
|-------------------------------------|----|----|---|--|
| BATTERY ECO BACK-<br>Light contrast |    |    |   |  |
| ALKALI                              | ON | ON | 8 |  |

### **3**. Вращайте <sup>4</sup>О<sub>ин</sub>.

| PWR/LED                             |    |    |    |  |
|-------------------------------------|----|----|----|--|
| BATTERY ECO BACK-<br>Light Contrast |    |    |    |  |
| ALKALI                              | ON | ON | 12 |  |

ПОДСКАЗКА

Контрастность дисплея можно установить в диапазоне от 1 до 13.

### Тюнер

С помощью тюнера вы можете настроить бас-гитару.

### Включение тюнера

 В режимах MEMORY, STOMP или EDIT одновременно нажмите Включится тюнер.

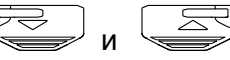

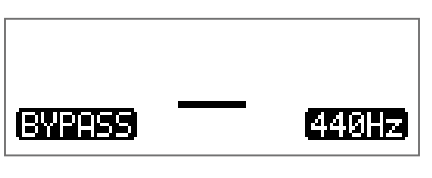

ПОДСКАЗКА SETTING При нажатии любой кнопки, кроме , устройство перейдёт из режима тюнера в предыдущий режим.

### Настройка гитары

Извлеките звук из открытой струны и при необходимости подкрутите колок.
 В зависимости от выбранного типа тюнера, на дисплее будет отображаться разная информация.
 (→ "Настройка тюнера" стр. 41)

#### Хроматический тюнер

На дисплее будет отображаться название ближайшей ноты и степень отклонения от неё. Когда струна будет правильно настроена, индикатор в центре загорится зелёным, а боковые индикаторы - красным.

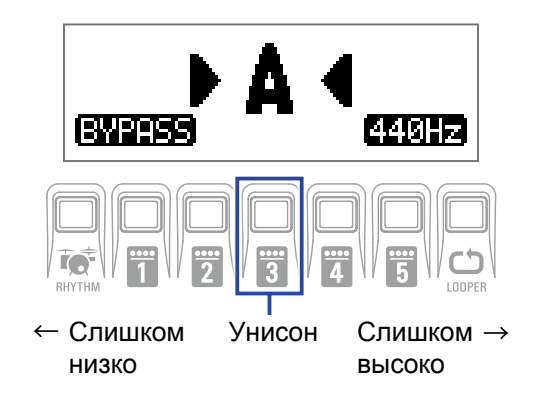

#### Басовый тюнер

На дисплее будет отображаться название ноты ближайшей открытой струны и степень отклонения от неё. Когда струна будет правильно настроена, индикатор в центре загорится зелёным, а боковые индикаторы - красным.

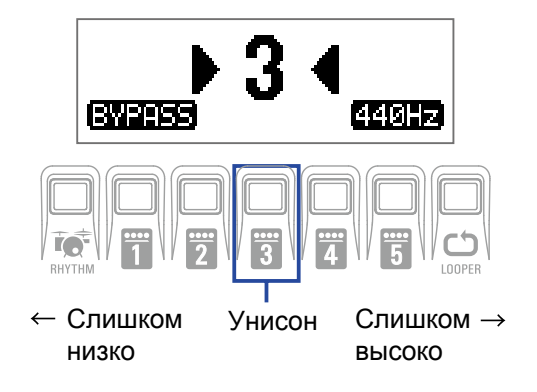

### Настройка тюнера

SETTING . В режиме тюнера нажмите .

Откроется экран настроек тюнера.

| TUNER  |       |           |      |  |
|--------|-------|-----------|------|--|
| OUTPUT | CALIB | TYPE      | FLAT |  |
| BYPASS | 440   | CHROMATIC |      |  |

#### Настройка способа вывода сигнала

**1** Вращайте <sup>1</sup>О<sub>6</sub>.

| TUNER  |       |          |      |  |
|--------|-------|----------|------|--|
| OUTPUT | CALIB | TYPE     | FLAT |  |
| MUTE   | 440   | CHROMATI | C    |  |

| Значение | Пояснение                                              |
|----------|--------------------------------------------------------|
| BYPASS   | Сигнал с бас-гитары выводится без обработки эффектами. |
| MUTE     | Сигнал с бас-гитары не выводится.                      |

#### ПОДСКАЗКА

Также для изменения способа вывода вы можете вращать  $10_{Lo}$ .

#### Настройка высоты эталонной ноты Ля

**1**. Вращайте <sup>2</sup>О<sub>міd</sub>.

| TUNER                  |     |           |  |  |  |
|------------------------|-----|-----------|--|--|--|
| OUTPUT CALIE TYPE FLAT |     |           |  |  |  |
| BYPASS                 | 442 | CHROMATIC |  |  |  |

#### ПОДСКАЗКА

• Высоту ноты Ля можно установить в диапазоне от 435 до 445 Гц.

• Также для настройки высоты ноты Ля можно использовать  ${}^4 \bigcirc_{\mathsf{vol}}$  .

#### Установка типа тюнера

### **1**. Вращайте <sup>3</sup>О<sub>ні</sub>.

| TUNER                  |      |     |  |  |  |
|------------------------|------|-----|--|--|--|
| OUTPUT CALIB TYPE FLAT |      |     |  |  |  |
| BYPASS 440             | BASS | bx0 |  |  |  |

| Значение  | Пояснение                                                                                                    |
|-----------|----------------------------------------------------------------------------------------------------|
| CHROMATIC | Хроматический тюнер показывает, насколько сигнал отклоняется от ближайшей ноты (в полутонах)                                                       |
| BASS      | В зависимости от выбранного типа, на дисплее отображается<br>отклонение от ближайшей струны и степень отклонения. Ниже<br>перечислены типы тюнера. |

| 0        |    |   | Номер стру | ны / Нота |   |    |
|----------|----|---|------------|-----------|---|----|
| значение | LB | 4 | 3          | 2         | 1 | HC |
| BASS     | В  | E | А          | D         | G | С  |

ПОДСКАЗКА

• "LB" означает нижнее Си (В), а "НС" - верхнее До (С).

#### Пониженные строи

### **1**. Вращайте <sup>4</sup>О<sub>ин</sub>.

Вы можете понизить строй на один, два или три полутона.

| TUNER                  |     |        |     |  |
|------------------------|-----|--------|-----|--|
| OUTPUT CALIB TYPE FLAT |     |        |     |  |
| BYPASS                 | 440 | GUITAR | bx3 |  |

#### ПРИМЕЧАНИЕ

Пониженные строи доступны при выборе хроматического тюнера ("CHROMATIC").

### Ритм-паттерны

Вы можете использовать встроенные ритм-паттерны в качестве аккомпанемента.

### Режим ритм-паттернов

1. В режимах MEMORY, STOMP или EDIT нажмите пнутни. Откроется экран RHYTHM.

| RHYTHM                |    |     |    |
|-----------------------|----|-----|----|
| PATTERN Count BPM VOL |    |     |    |
| GUIDE                 | ON | 120 | 80 |

- ПОДСКАЗКА Нажмите в предыдущий экран.
- •Во время воспроизведения паттерна нажмите внутни, чтобы вернуться в начальный экран.
- Во время воспроизведения ритм-паттерна можно использовать лупер. В экране RHYTHM нажмите LOOPER для перехода в режим лупера. (→ "Лупер" стр. 47)

### Настройка ритм-паттерна

#### Выбор ритм-паттерна

Вращайте <sup>1</sup> О<sub>₀</sub>, чтобы выбрать ритм-паттерн.
 (→ "Ритм-паттерны" стр. 46)

| RHYTHM                |    |     |    |
|-----------------------|----|-----|----|
| PATTERN Count BPM VOL |    |     |    |
| 8Beats3               | ON | 120 | 80 |

#### Затактовый отсчёт

### **1**. Вращайте <sup>2</sup>О<sub>міd</sub>.

Перед началом записи будет воспроизводиться затактовый отсчёт.

| RHYTHM  |       |     |     |
|---------|-------|-----|-----|
| PATTERN | Count | BPM | VOL |
| 8Beats3 | OFF   | 120 | 80  |

| Значение | Пояснение                   |
|----------|-----------------------------|
| OFF      | Затактовый отсчёт отключен. |
| ON       | Затактовый отсчёт включен.  |

#### Настройка темпа

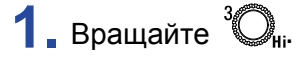

| RHYTHM  |       |     |     |
|---------|-------|-----|-----|
| PATTERN | Count | BPM | VOL |
| 8Beats3 | OFF   | 124 | 80  |

ПОДСКАЗКА

• Темп можно установить в диапазоне от 40 до 250.

• Настройки темпа сохраняются для эффектов и лупера.

#### Регулировка громкости

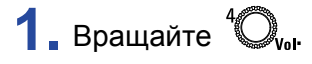

| RHYTHM  |       |     |     |
|---------|-------|-----|-----|
| PATTERN | Count | BPM | VOL |
| 8Beats3 | OFF   | 124 | 84  |

#### ПОДСКАЗКА

Громкость можно настроить в диапазоне от 0 до 100.

### Воспроизведение и остановка ритм-паттерна

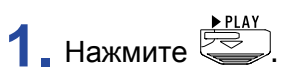

Начнётся воспроизведение ритм-паттерна.

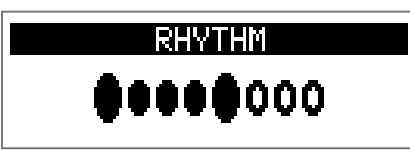

2. Нажмите

Воспроизведение ритм-паттерна остановится.

ПОДСКАЗКА

Во время воспроизведения вы можете переключаться между режимами MEMORY, STOMP и EDIT.

Чтобы остановить воспроизведение ритм-паттерна, нажмите в а затем .

### Список ритм-паттернов

| Nº | Название | Размер |
|----|----------|--------|
| 1  | GUIDE    | 4/4    |
| 2  | 8Beats1  | 4/4    |
| 3  | 8Beats2  | 4/4    |
| 4  | 8Beats3  | 4/4    |
| 5  | 16Beats1 | 4/4    |
| 6  | 16Beats2 | 4/4    |
| 7  | 16Beats3 | 4/4    |
| 8  | Rock1    | 4/4    |
| 9  | Rock2    | 4/4    |
| 10 | Rock3    | 4/4    |
| 11 | ROCKABLY | 4/4    |
| 12 | R'n'R    | 4/4    |
| 13 | HardRock | 4/4    |
| 14 | HeavyMtl | 4/4    |
| 15 | MtlCore  | 4/4    |
| 16 | Punk     | 4/4    |
| 17 | FastPunk | 4/4    |
| 18 | Emo      | 4/4    |
| 19 | TomTomBt | 4/4    |
| 20 | Funk1    | 4/4    |
| 21 | Funk2    | 4/4    |
| 22 | FunkRock | 4/4    |
| 23 | JazzFunk | 4/4    |

| Nº | Название  | Размер |
|----|-----------|--------|
| 24 | R&B1      | 4/4    |
| 25 | R&B2      | 4/4    |
| 26 | 70's Soul | 4/4    |
| 27 | 90's Soul | 4/4    |
| 28 | Motown    | 4/4    |
| 29 | HipHop    | 4/4    |
| 30 | Disco     | 4/4    |
| 31 | Рор       | 4/4    |
| 32 | PopRock   | 4/4    |
| 33 | IndiePop  | 4/4    |
| 34 | EuroPop   | 4/4    |
| 35 | NewWave   | 4/4    |
| 36 | OneDrop   | 4/4    |
| 37 | Steppers  | 4/4    |
| 38 | Rockers   | 4/4    |
| 39 | Ska       | 4/4    |
| 40 | 2nd Line  | 4/4    |
| 41 | Country   | 4/4    |
| 42 | Shuffle1  | 4/4    |
| 43 | Shuffle2  | 4/4    |
| 44 | Blues1    | 4/4    |
| 45 | Blues2    | 4/4    |
| 46 | Jazz1     | 4/4    |

| Nº | Название | Размер |
|----|----------|--------|
| 47 | Jazz2    | 4/4    |
| 48 | Fusion   | 4/4    |
| 49 | Swing1   | 4/4    |
| 50 | Swing2   | 4/4    |
| 51 | Bossa1   | 4/4    |
| 52 | Bossa2   | 4/4    |
| 53 | Samba1   | 4/4    |
| 54 | Samba2   | 4/4    |
| 55 | Breaks1  | 4/4    |
| 56 | Breaks2  | 4/4    |
| 57 | Breaks3  | 4/4    |
| 58 | 12/8 Grv | 12/8   |
| 59 | Waltz    | 3/4    |
| 60 | JzWaltz1 | 3/4    |
| 61 | JzWaltz2 | 3/4    |
| 62 | CtWaltz1 | 3/4    |
| 63 | CtWaltz2 | 3/4    |
| 64 | 5/4 Grv  | 5/4    |
| 65 | Metro3   | 3/4    |
| 66 | Metro4   | 4/4    |
| 67 | Metro5   | 5/4    |
| 68 | Metro    |        |

### Лупер

С помощью лупера вы можете записывать и зацикливать фрагменты длительностью до 30 секунд.

### Включение лупера

**1.** В режимах MEMORY, STOMP или EDIT нажмите Откроется экран LOOPER.

| LOOPER                |     |    |  |  |
|-----------------------|-----|----|--|--|
| Time StopMode BPM VOL |     |    |  |  |
| MANUAL Instant        | 124 | 80 |  |  |

ПОДСКАЗКА Нажмите LOOPER, чтобы вернуться в предыдущий экран.

### Настройка лупера

#### Длительность фрагмента

### **1**. Вращайте <sup>1</sup>О<sub>L₀</sub>.

| LOOPER                |         |     |    |  |
|-----------------------|---------|-----|----|--|
| Time StopMode BPM VOL |         |     |    |  |
| J×2                   | Instant | 124 | 80 |  |

| Значение | Пояснение                                                                                                    |
|----------|----------------------------------------------------------------------------------------------------|
| MANUAL   | Запись фрагмента ведётся до ручной остановки или пока не будет превышен лимит в 30 секунд.                                                                              |
| J×1–64   | Установите длительность в диапазоне от 1 до 64 четвертных<br>нот. Реальное время записи зависит от настроек темпа.<br>Время записи (в секундах) = 60 ÷ темп × число нот |

#### ПРИМЕЧАНИЕ

• Длительность фрагмента можно установить в диапазоне от 1,5 до 30 секунд.

- Настройки, которые превышают длительность фрагмента, будут исправлены автоматически.
- При изменении длительности фрагмента текущая запись фрагмента будет удалена.

#### Режим остановки лупера

### **1**. Вращайте <sup>2</sup>О<sub>міd</sub>.

|      | LOOPER   |     |     |
|------|----------|-----|-----|
| Time | StopMode | BPM | VOL |
| J×2  | Finish   | 124 | 80  |

| Значение | Пояснение                                                     |
|----------|---------------------------------------------------------------|
| Instant  | Лупер останавливается сразу после нажатия кнопки.             |
| Finish   | Лупер останавливается только после воспроизведения фрагмента. |
| Fade Out | Фрагмент постепенно затихает.                                 |

#### Настройка темпа

### **1**. Вращайте <sup>3</sup>О<sub>н</sub>.

|      | LOOPER   |     |     |
|------|----------|-----|-----|
| Time | StopMode | BPM | VOL |
| J×2  | Finish   | 128 | 80  |

#### ПРИМЕЧАНИЕ

При изменении темпа текущая запись фрагмента будет удалена.

#### ПОДСКАЗКА

• Темп можно задать в диапазоне от 40 до 250.

• Настройки темпа применяются к эффектам и к ритм-паттернам.

#### Настройка громкости

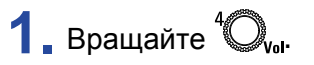

|      | LOOPER   |     |     |
|------|----------|-----|-----|
| Time | StopMode | BPM | VOL |
| J×2  | Finish   | 124 | 86  |

ПОДСКАЗКА

Громкость можно установить в диапазоне от 0 до 100.

### Запись и воспроизведение фрагментов

**1**. Нажмите

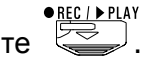

Начнётся запись фрагмента.

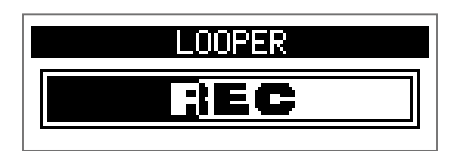

2. Остановка записи и начало воспроизведения.

#### В ручном режиме ("Manual")

Нажмите 😂 ещё раз или подождите 30 секунд.

Запись остановится, и начнётся воспроизведение фрагмента.

#### В режиме "Ј×1–64"

Когда будет записан фрагмент заданной длительности, начнётся его воспроизведение.

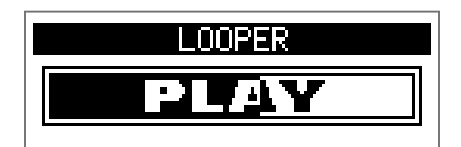

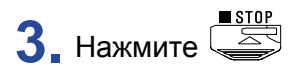

Воспроизведение фрагмента прекратится.

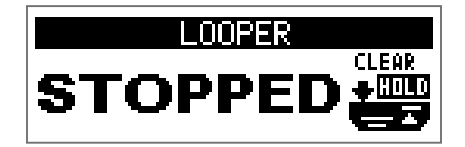

#### ПРИМЕЧАНИЕ

- При воспроизведении ритм-паттерна запись начнётся после обратного отсчёта.
- Сигнал со входа AUX IN нельзя записать в лупер.

#### ПОДСКАЗКА

- •При воспроизведении ритм-паттерна функция квантизации позволяет синхронизировать фрагмент с ритмом, даже если он был записан со смещением.
- Во время воспроизведения фрагмента вы можете переключаться между режимами MEMORY, STOMP и EDIT.

### Запись фрагментов с наложением

Вы можете записывать поверх фрагмента с наложением.

1. Нажмите 🦉 во время воспроизведения фрагмента.

Начнётся запись с наложением.

Когда будет достигнут конец фрагмента, воспроизведение начнётся с начала, и вы можете повторить запись с наложением.

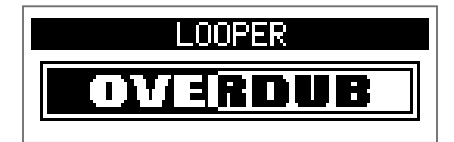

2. Нажмите во время записи с наложением.

Запись остановится, и продолжится воспроизведение фрагмента.

### Удаление фрагмента

1. Остановите воспроизведение, нажмите и удерживайте Записанный фрагмент будет удалён.

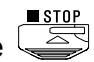

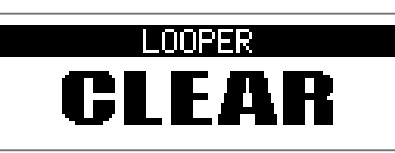

### Педаль экспрессии (только в B1X FOUR)

При выборе эффекта из категории PEDAL в **B1X FOUR** вы можете контролировать интенсивность эффекта с помощью педали экспрессии.

### Настройка эффектов

1. В режиме EDIT выберите эффект из категории PEDAL.

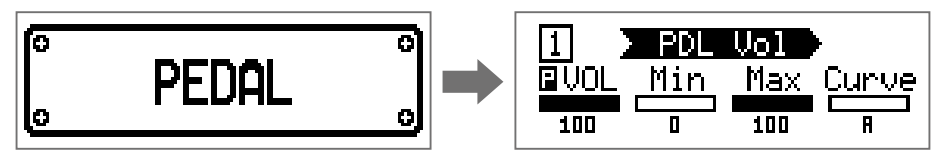

#### ПРИМЕЧАНИЕ

Только один эффект в патче может быть из категории PEDAL.

#### ПОДСКАЗКА

Выбор категории эффекта (→"Выбор категории эффекта" стр. 20)

**2** Вращайте <sup>1</sup>О<sub>L0</sub> – <sup>4</sup>О<sub>V01</sub>.

Отрегулируйте параметры эффекта. (→"Настройка параметров эффекта" стр. 21)

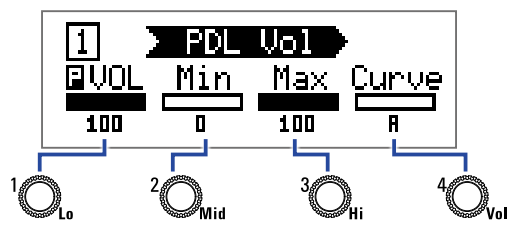

3. С помощью педали экспрессии изменяйте интенсивность выбранного эффекта.

#### ПОДСКАЗКА

Нажмите на передний край педали экспрессии, чтобы включить или выключить эффект. Тем не менее, эта настройка не сохраняется.

### Настройка педали

### Настройка чувствительности педали

#### ПРИМЕЧАНИЕ

- Калибровка чувствительности педали необходима в следующих случаях:
- При нажатии на педаль почти ничего не происходит.
- При нажатии на педаль громкость и тон изменяются слишком резко.
- Если на дисплее появится сообщение об ошибке ("Error!"), повторите калибровку ещё раз.

#### Регулировка свободы хода педали

1. Вставьте 5-миллиметровый шестигранный ключ в отверстие на боковой поверхности педали.

2. Вращайте ключ по часовой стрелке, чтобы затянуть педаль, и против часовой - чтобы ослабить.

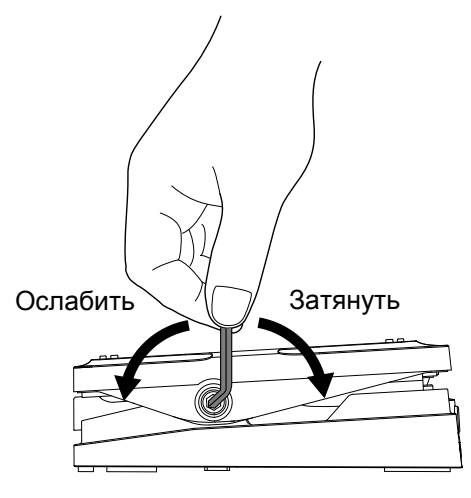

#### ПРИМЕЧАНИЕ

Не ослабляйте педаль слишком сильно, так как это может привести к тому, что педаль больше нельзя будет зафиксировать в одной позиции.

### Прошивка

### Просмотр версии прошивки

**1**. Удерживая кнопку кнутни, включите **B1Four**/**B1XFour**.

На дисплее отобразится текущая версия прошивки.

|        | VERSION |           |
|--------|---------|-----------|
| SYSTEM | PRESET  | BOOT      |
| 1.00   | 1.00    | 1.00      |
|        |         | FSW:START |

2. Нажмите 🖾 или 🖾.

В1 FOUR/B1X FOUR перезагрузится, откроется начальный экран.

### Обновление прошивки

Прошивку можно скачать с официального сайта ZOOM (https://www.zoom.co.jp/).

1. Удерживая 🦾 и 🖾 подключите В1 Four / В1 Х Four к компьютеру.

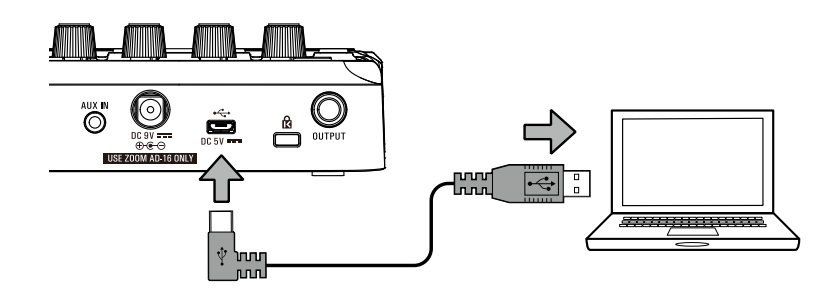

B1 FOUR / B1X FOUR ВКЛЮЧИТСЯ, ОТКРОЕТСЯ ЭКРАН ОБНОВЛЕНИЯ ПРОШИВКИ (FIRMWARE UPDATE).

| FIRMWARE UPDATE  |  |
|------------------|--|
| Ready for        |  |
| firmware update! |  |
|                  |  |

2. Запустите файл с прошивкой на компьютере.

Начнётся обновление прошивки.

Когда обновление завершится, на дисплее появится сообщение "Complete!".

| ETRMWORE UPDOTE |
|-----------------|
|                 |
| COMPIECE:       |
| Please Kestart  |
|                 |

#### ПРИМЕЧАНИЕ

- Не отсоединяйте USB-кабель во время обновления прошивки.
- Если во время обновления произойдёт ошибка, повторите процедуру ещё раз.

#### ПОДСКАЗКА

Подробную информацию о прошивке смотрите на сайте ZOOM.

3. После завершения обновления отсоедините USB-кабель и выключите устройство.

#### ПОДСКАЗКА

Обновление прошивки никак не повлияет на сохранённые патчи.

### Сброс настроек

**1** Удерживая ( включите **B1** Four / **B1X** Four.

Откроется экран сброса настроек к значениям по умолчанию.

| ALL INITIALIZE |
|----------------|
| Are you sure?  |
|                |

### **2.** Вращайте <sup>1</sup>О<sub>L</sub>.

Подтвердите (YES) или отклоните (NO) сброс настроек.

| ALL | . INI | TIA  | LIZE      |
|-----|-------|------|-----------|
| Ar  | e 90  | u su | ire?      |
| 4   | ¥ES)  | NO   | FSW:ENTER |

| Значение | Пояснение                                             |
|----------|-------------------------------------------------------|
| YES      | Сбросить настройки к значениям по умолчанию.          |
| NO       | Отменить сброс настроек, вернуться в начальный экран. |

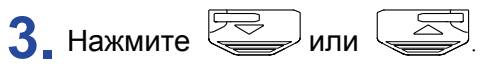

Когда сброс настроек завершится, появится сообщение "Complete!" и откроется начальный экран.

ALL INITIALIZE

Complete!

#### ПРИМЕЧАНИЕ

Будьте осторожны при использовании этой функции. Все текущие настройки, в том числе настройки патчей, будут сброшены к значениям по умолчанию.

#### Устройство не включается

• При использовании батарей подключите кабель ко входу INPUT.

#### Нет звука или звук очень тихий

- Проверьте все соединения. (→ "Подключение устройств" стр. 10)
- Отрегулируйте громкость эффектов. (→ "Настройка параметров эффектов" стр. 21)
- Отрегулируйте громкость патча. (→ "Громкость патчей" стр. 14)
- Отрегулируйте общую громкость. ( → "Регулировка уровня сигнала на выходе" стр. 11)
- Если вы используете педаль экспрессии для регулировки громкости, нажмите на неё сильнее или отрегулируйте чувствительность.
- Убедитесь, что в настройках тюнера не стоит "MUTE". (→ "Настройка тюнера" стр. 41)

#### Слишком много шумов

- Убедитесь, что проблема не в экранированном кабеле.
- Используйте только фирменный адаптер ZOOM. (→ "Подключение устройств" стр.10)

### Эффекты не работают

 Если мощности процессора не хватает, на дисплее появится сообщение "PROCESS OVERFLOW" и эффект не будет применён. (→ "Выбор типа эффекта" стр. 20)

### Батареи быстро разряжаются

- Убедитесь, что не используете марганцевые батареи. На щелочных батареях устройство будет работать около 18 часов.
- Проверьте настройки типа батарей.
  Необходимо правильно установить тип батарей, чтобы оставшийся заряд отображался корректно.
  (→ "Установка типа батарей" стр. 35)
- При эксплуатации устройства в условиях низких температур батареи могут разряжаться быстрее, чем обычно.

### Педаль экспрессии плохо работает (только в B1X FOUR)

- Проверьте настройки педали экспрессии. (→ "Педаль экспрессии" стр. 53)
- Откалибруйте педаль экспрессии. (→ "Настройка чувствительности педали" стр. 54)

### Технические характеристики

| Максимальное число э одновременно                                                                                                    | ффектов | 5                                                                                                    |  |
|----------------------------------------------------------------------------------------------------|---------|----------------------------------------------------------------------------------------------------|--|
| Число пользовательских патчей                                                                                                    |         | 50                                                                                                    |  |
| Частота дискретизации                                                                                                    | 1       | 44,1 кГц                                                                                                    |  |
| А/Ц-преобразование                                                                                                    |         | 24 бит, 128-кратный оверсэмплинг                                                                                                    |  |
| Ц/А-преобразование                                                                                                    |         | 24 бит, 128-кратный оверсэмплинг                                                                                                    |  |
| Обработка сигнала                                                                                                    |         | 32 бита                                                                                                    |  |
| Дисплей                                                                                                    |         | 128×32 матричный ЖК                                                                                                    |  |
| Входы                                                                                                    | INPUT   | Стандартный монофонический джек<br>Номинальный входной уровень: −20 дБн<br>Входное сопротивление (линия): 470 кОм                                                       |  |
|                                                                                                    | AUX IN  | Стереофонический мини-джек<br>Номинальный входной уровень: −10 дБн<br>Входное сопротивление (линия): 1 кОм                                                              |  |
| Выходы                                                                                                    | OUTPUT  | Стандартный стреофонический джек (линейный/наушники)<br>Максимальный уровень на выходе:<br>Линейный +2 дБн (10 кОм и выше)<br>Наушники 17 мВт + 17 мВт (32 Ом нагрузки) |  |
| Соотношение сигнал/шум 120 дБ                                                                                                    |         | 120 дБ                                                                                                    |  |
| Шумовой порог (остаточный шум)                                                                                                    |         | –97 дБн                                                                                                    |  |
| Питание Сетевой адаптер ZOOM AD-16: 9 В, DC, 500 мА, центр минус<br>4 батареи АА (около 18 часов работы при использовании щелочных батарей<br>и отключенной подсветке дисплея) |         | Сетевой адаптер ZOOM AD-16: 9 В, DC, 500 мА, центр минус<br>4 батареи АА (около 18 часов работы при использовании щелочных батарей<br>и отключенной подсветке дисплея)  |  |
| USB                                                                                                    |         | USB MIDI, USB Micro-B<br>• Возможно питание устройства через USB-шину<br>• При питании от USB-шины другие функции USB недоступны                                        |  |
| Габариты                                                                                                    |         | B1 four 156 мм (д) × 130 мм (ш) × 42 мм (в)<br>B1X four 156 мм (д) × 216 мм (ш) × 52 мм (в)                                                                             |  |
| Bec                                                                                                    |         | В1 гоик 340 г (без батарей)<br>В1Х гоик 610 г (без батарей)                                                                                                    |  |

Примечание: 0 дБн = 0,775 В

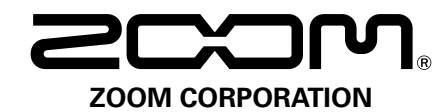

4-4-3 Kanda-surugadai, Chiyoda-ku, Tokyo 101-0062 Japan https://www.zoom.co.jp